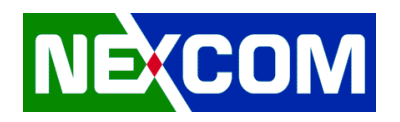

# **Drivers Installation Guide**

| Driver Pack  | RaptorLake-S_20231220 |
|--------------|-----------------------|
| Model        | NViS66162/NViS5704    |
|              | 1. Chipset            |
|              | 2. GNA                |
|              | 3. CSME               |
| Installation | 4. Graphics           |
| Sequence     | 5. Serial IO          |
|              | 6. HID Event Filter   |
|              | 7. Audio              |
|              | 8. LAN                |

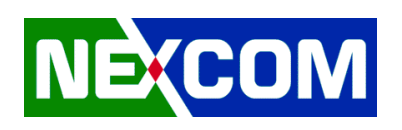

# 1. Chipset

| 1.Chipset-10.1.19199.                                                             | .8340-Public-MUP             |                                                          | -                                   |                  |  |  |  |  |
|-----------------------------------------------------------------------------------|------------------------------|----------------------------------------------------------|-------------------------------------|------------------|--|--|--|--|
| 🕀 New 🗸                                                                           |                              | Sort - 🛛 View -                                          |                                     |                  |  |  |  |  |
| ← → · ↑ 🔁 > Rapt > 1.Chipset-10 · C 🖉 Search 1.Chipset-10.1.19199.8340-Public-MUP |                              |                                                          |                                     |                  |  |  |  |  |
| ✓ ★ Quick access E Desktop                                                        | Name  DriverFiles            | Date modified<br>2/21/2024 10:17 AM<br>7/25/2023 3:58 PM | Type<br>File folder<br>XML Document | Size             |  |  |  |  |
| ↓ Downloads ■ Documents                                                           | SetupChipset  WixLicenseNote | 7/25/2023 3:58 PM<br>7/25/2023 3:58 PM                   | Application<br>Text Document        | 3,080 KB<br>4 KB |  |  |  |  |
| <ul> <li>Pictures</li> <li>OneDrive</li> </ul>                                    | *                            |                                                          |                                     |                  |  |  |  |  |
| <ul> <li>This PC</li> <li>REFLECT (D:)</li> </ul>                                 |                              |                                                          |                                     |                  |  |  |  |  |
| > 🕳 Tools (E:)<br>> 🛬 Network                                                     |                              |                                                          |                                     |                  |  |  |  |  |
| 4 items                                                                           |                              |                                                          |                                     |                  |  |  |  |  |

## 1.1 Enter 1. Chipset-10.1.19199.8340-Public-MUP folder

## 1.2 Execute SetupChipset.exe

| Intel(R) Chipset Device Software                                         |
|--------------------------------------------------------------------------|
| You are about to install the following product:                          |
| Intel(R) Chipset Device Software                                         |
| It is strongly recommended that you exit all programs before continuing. |
| Press Next to continue, or press Cancel to exit the setup program.       |
|                                                                          |
|                                                                          |
|                                                                          |
|                                                                          |
|                                                                          |
|                                                                          |
| Next Cancel                                                              |

#### 1.3 Restart Windows to apply driver changes

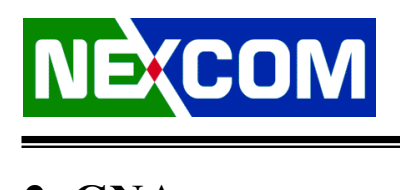

# <u>2. GNA</u>

| 2.1 Enter 2.gna-03.00.00.1457-win- | 3 O | sv2 | resign-20220819 folder |
|------------------------------------|-----|-----|------------------------|
|------------------------------------|-----|-----|------------------------|

| 2.gna-03.00.00.1457-wi                             | n-3_0_sv2_resign-20220819                |                                                                                     |                   |       | – 🗆 X                                                  |
|----------------------------------------------------|------------------------------------------|-------------------------------------------------------------------------------------|-------------------|-------|--------------------------------------------------------|
| 🕀 New 🗸 🔥                                          | 0 6 4 6                                  | $\mathbb{N}$ Sort ${}^{\checkmark}$ $\ensuremath{\boxtimes}$ View ${}^{\checkmark}$ |                   |       |                                                        |
| $\leftarrow$ $\rightarrow$ $\checkmark$ $\uparrow$ | > RaptorLake-S_20231220 > 2.gna-03.00.00 | 0.1457-win-3_0_sv2_resign-202                                                       | 20819             | ~ C   | Search 2.gna-03.00.00.1457-win-3_0_sv2_resign-20220819 |
| N 🔶 Quick access                                   | Name                                     | Date modified                                                                       | Туре              | Size  |                                                        |
| Deskton                                            | CHANGELOG.md                             | 7/25/2023 3:58 PM                                                                   | MD File           | 3 KB  |                                                        |
| Downloads                                          | 🥥 gna.cat                                | 7/25/2023 3:58 PM                                                                   | Security Catalog  | 12 KB |                                                        |
|                                                    | 📓 gna.inf                                | 7/25/2023 3:58 PM                                                                   | Setup Information | 9 KB  |                                                        |
| Dictures                                           | 🚯 gna.sys                                | 7/25/2023 3:58 PM                                                                   | System file       | 87 KB |                                                        |
| DriverInstall:                                     |                                          |                                                                                     |                   |       |                                                        |
|                                                    |                                          |                                                                                     |                   |       |                                                        |
| > 🥌 OneDrive                                       |                                          |                                                                                     |                   |       |                                                        |
| > 💻 This PC                                        |                                          |                                                                                     |                   |       |                                                        |
| > REFLECT (D:)                                     |                                          |                                                                                     |                   |       |                                                        |
| > 🕳 Tools (E:)                                     |                                          |                                                                                     |                   |       |                                                        |
| 4 items 1 item selected                            | 1 8.64 KB                                |                                                                                     |                   |       |                                                        |

## 2.2 Right-Click on gna.inf and Install

| 2.gna-03.00.00.1457-win-3_0_                                            | sv2_resign-20220819                            |                   | _                       |                |
|-------------------------------------------------------------------------|------------------------------------------------|-------------------|-------------------------|----------------|
| 🕀 New 🗸 🚺                                                               |                                                | Sort - 📰 View -   |                         |                |
| $\leftarrow$ $\rightarrow$ $\checkmark$ $\uparrow$ $\square$ $\diamond$ | Rapt > 2.gna-03.00 ~ C                         |                   | 0.00.1457-win-3_0_sv2_r | esign-20220819 |
| 🗙 🔶 Quick access                                                        | Name                                           | Date modified     | Туре                    | Size           |
|                                                                         | CHANGELOG.md                                   | 7/25/2023 3:58 PM | MD File                 | 3 KB           |
| Desktop                                                                 | 🗿 gna.cat                                      | 7/25/2023 3:58 PM | Security Catalog        | 12 KB          |
| Vownloads 🖈                                                             | ann inf                                        | 7/25/2023 3:58 PM | Setup Information       | 9 KB           |
| Documents *  Pictures                                                   | Open<br>Edit<br>Print                          | 2023 3:58 PM      | System file             | 87 KB          |
| 🚞 DriverInstall: 🖈                                                      | <u>I</u> nstall                                |                   |                         |                |
| > 🌰 OneDrive                                                            | Scan with Microsoft Defender<br>Open with      |                   |                         |                |
| > 💻 This PC                                                             | <u>G</u> ive access to<br>Copy <u>a</u> s path | >                 |                         |                |
| > 📻 REFLECT (D:)                                                        | 🖄 Share                                        |                   |                         |                |
| > 🗕 Tools (E:)                                                          | Send to                                        | >                 |                         |                |
| 4 items 1 item selected 8.64                                            | k Cut                                          |                   |                         |                |

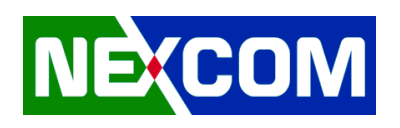

# **<u>3. CSME</u>**

## 3.1 Enter 3.CSME-16.1.25.2124-SW folder

| Main_DCH                                           |                                       |                                                                                                 |                             | – 🗆 X |
|----------------------------------------------------|---------------------------------------|-------------------------------------------------------------------------------------------------|-----------------------------|-------|
| 🕂 New -                                            |                                       | $\Uparrow$ Sort ${\scriptscriptstyle \curlyvee}$ $\equiv$ View ${\scriptscriptstyle \curlyvee}$ |                             |       |
| $\leftarrow$ $\rightarrow$ $\checkmark$ $\uparrow$ | 3.CSME-16.1.25.2124-SW > Installers > | Main_DCH                                                                                        | ✓ C                         |       |
| V 🔶 Quick access                                   | Name                                  | Date modified                                                                                   | Type Size                   |       |
| Deskton                                            | 🚯 IntelMEFWVer.dll                    | 1/4/2023 4:06 PM                                                                                | Application exten 19 KB     |       |
| Developed A                                        | 🔮 mup                                 | 1/4/2023 4:12 PM                                                                                | XML Document 50 KB          |       |
| Uownloads 🛩                                        | 🔤 MUP3                                | 1/4/2023 4:12 PM                                                                                | Compressed (zipp 376,374 KB |       |
| 🚆 Documents 🖈                                      | 🐝 SetupME                             | 1/4/2023 4:12 PM                                                                                | Application 254,165 KB      |       |
| 🚬 Pictures 🖈                                       |                                       |                                                                                                 |                             |       |
| 🚞 DriverInstall: 🖈                                 |                                       |                                                                                                 |                             |       |
| > 🌰 OneDrive                                       |                                       |                                                                                                 |                             |       |
| > 💻 This PC                                        |                                       |                                                                                                 |                             |       |
| > 🕳 REFLECT (D:)                                   |                                       |                                                                                                 |                             |       |
| > 🕳 Tools (E:)                                     |                                       |                                                                                                 |                             |       |
| 4 items                                            |                                       |                                                                                                 |                             |       |

# 3.2 Execute SetupME.exe

| Setup                                                                                                    |        | $\times$ |
|----------------------------------------------------------------------------------------------------|--------|----------|
| Intel® Management Engine Components<br>Welcome                                                                                                 | (inte  | D        |
| You are about to install the following product:                                                                                                |        |          |
| Intel® Management Engine Components 2302.4.5.0                                                                                                 |        |          |
| It is strongly recommended that you exit all programs before continuing.<br>Click Next to continue, or click Cancel to exit the setup program. |        |          |
|                                                                                                    |        |          |
|                                                                                                    |        |          |
|                                                                                                    |        |          |
|                                                                                                    |        |          |
|                                                                                                    |        |          |
| Intel Corporation < Back                                                                                                    | Next > | Cancel   |

3.3 Restart Windows to apply driver changes

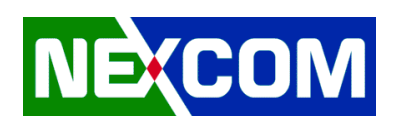

# 4. Graphics

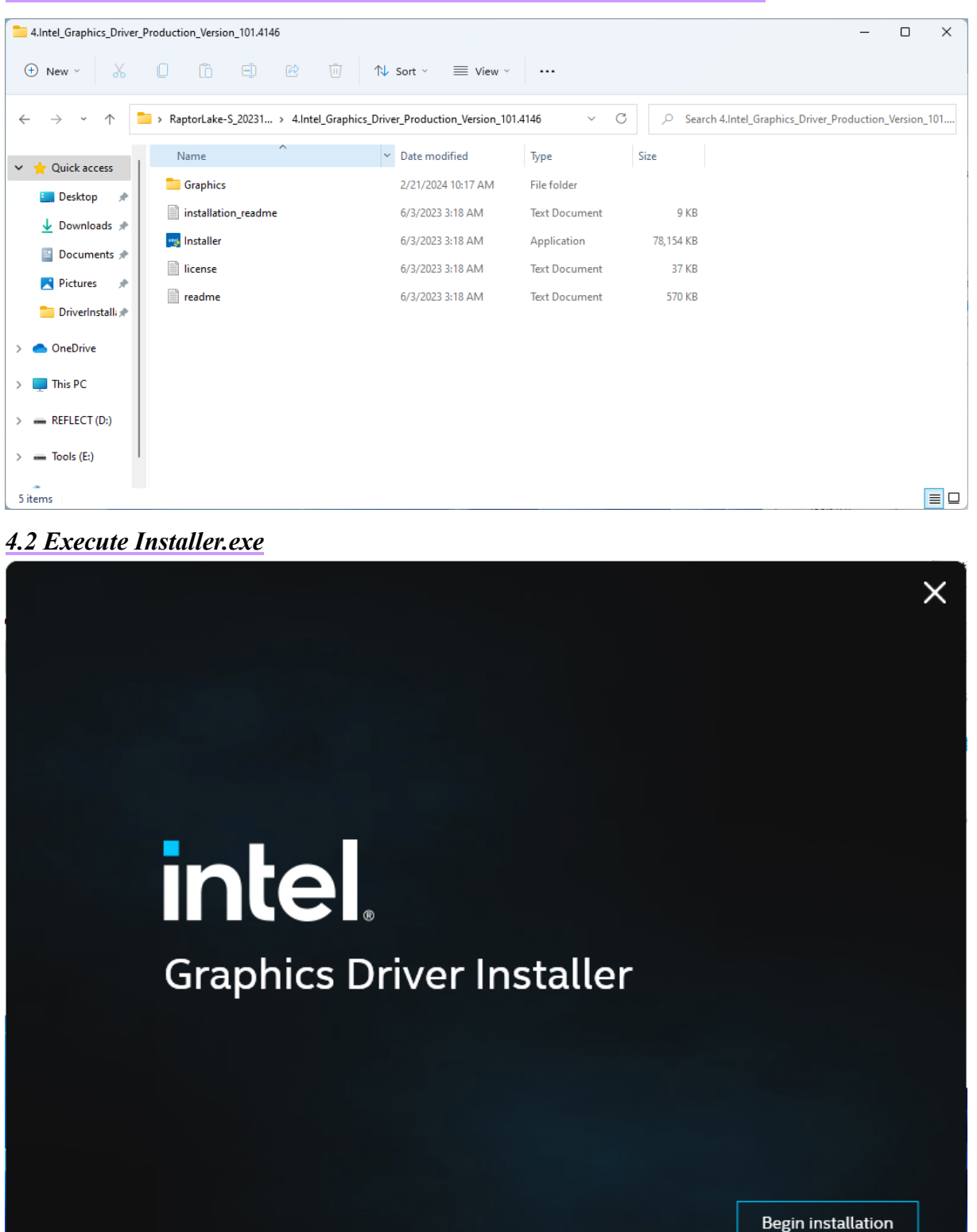

4.1 Enter 4.Intel Graphics Driver Production Version 101.4146 folder

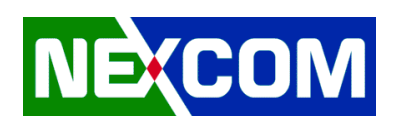

# 5. Serial IO

#### SerialIO\_30.100.2221.20v2\_RPL\_ADL-PCH\_22H2 × ✓ C Search SerialIO\_30.100.2221.20v2\_RPL\_ADL-PCH\_22H2 Name Date modified Size Туре 🗸 🔶 Quick access production 2/21/2024 10:17 AM File folder 📒 Desktop 🛛 🖈 mintel(R) Serial IO - Bring Up Guide and rel... 7/25/2023 4:00 PM Microsoft Edge P... 380 KB 🚽 Downloads 🖈 📄 mup 7/25/2023 4:00 PM XML Document 8 KB 📔 Documents 🖈 ReadMe 7/25/2023 4:00 PM Text Document 47 KB 🔀 Pictures 🛛 🖈 <table-of-contents> SetupSeriallO 7/25/2023 4:00 PM 2.037 KB Application 📒 DriverInstalli 🖈 Software License Agreement\_PV 7/25/2023 4:00 PM Microsoft Edge P... 167 KB > 👝 OneDrive WiXLicenseNote 7/25/2023 4:00 PM Text Document 13 KB > 🔲 This PC > REFLECT (D:) > Tools (E:) 7 items

# 5.1 Enter 5.SerialIO 30.100.2221.20v2 RPL ADL-PCH 22H2 folder

## 5.2 Execute SetupSerialIO.exe

| Setup                                                                                                    |                   |        | ×      |
|----------------------------------------------------------------------------------------------------|-------------------|--------|--------|
| Intel® Serial IO<br>Welcome                                                                                                    |                   | (intel |        |
| You are about to install the following product:                                                                                    |                   |        |        |
| Intel® Serial IO 30.100.2221.20                                                                                                    |                   |        |        |
| It is strongly recommended that you exit all programs before o<br>Click Next to continue, or click Cancel to exit the setup progra | continuing.<br>m. |        |        |
| Intel Corporation                                                                                                    | < Back            | Next > | Cancel |

5.3 Restart Windows to apply driver changes

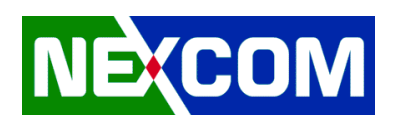

# 6. HID Event Filter

## 6.1 Enter 6.HIDEventFilterDriver-2.2.2.1 v3 RS5 19H1 20H1 21H2 22H2 Certified folder

| <b>*</b> x64                                  |                                           |                                                                                     |                   |       |   | - | × |
|-----------------------------------------------|-------------------------------------------|-------------------------------------------------------------------------------------|-------------------|-------|---|---|---|
| 🕂 New 🗸                                       | D (à C) 🕑 🛈                               | $\uparrow \!\!\!\!\!\!\!\!\!\!\!\!\!\!\!\!\!\!\!\!\!\!\!\!\!\!\!\!\!\!\!\!\!\!\!\!$ |                   |       |   |   |   |
| $\leftarrow \rightarrow \cdot \cdot \uparrow$ | 6.HIDEventFilterDriver-2.2.2.1_v3_RS5_19H | 1_20H1_21H2_22H2_Certified                                                          | > drivers > x64   | ~ C   | , |   |   |
| 🗙 🔶 Quick access                              | Name                                      | Date modified                                                                       | Туре              | Size  |   |   |   |
|                                               | ideventfilter.cat                         | 7/25/2023 3:58 PM                                                                   | Security Catalog  | 12 KB |   |   |   |
| Desktop                                       | HidEventFilter.inf                        | 7/25/2023 3:58 PM                                                                   | Setup Information | 7 KB  |   |   |   |
| Downloads *                                   | HidEventFilter.sys                        | 7/25/2023 3:58 PM                                                                   | System file       | 88 KB |   |   |   |
| 🔀 Pictures 🖈                                  |                                           |                                                                                     |                   |       |   |   |   |
| 🚞 DriverInstall: 🖈                            |                                           |                                                                                     |                   |       |   |   |   |
| > 🌰 OneDrive                                  |                                           |                                                                                     |                   |       |   |   |   |
| > 💻 This PC                                   |                                           |                                                                                     |                   |       |   |   |   |
| > 📻 REFLECT (D:)                              |                                           |                                                                                     |                   |       |   |   |   |
| > 🕳 Tools (E:)                                |                                           |                                                                                     |                   |       |   |   |   |
| 3 items 1 item selected                       | 6.66 KB                                   |                                                                                     |                   |       |   |   |   |

6.2 Right-Click on HidEventFilter.inf and Install

| 🚞 x64                                              |                                               |                                                                                                    |                   |       |              | - | × |
|----------------------------------------------------|-----------------------------------------------|----------------------------------------------------------------------------------------------------|-------------------|-------|--------------|---|---|
| 🕀 New 🗸                                            | 0 6 8 6 0                                     | $\uparrow \downarrow$ Sort ${\scriptscriptstyle \curlyvee}$ $\equiv$ View ${\scriptscriptstyle \curlyvee}$ |                   |       |              |   |   |
| $\leftarrow$ $\rightarrow$ $\checkmark$ $\uparrow$ | 6.HIDEventFilterDriver-2.2.2.1_v3_RS5_19      | H1_20H1_21H2_22H2_Certified >                                                                              | drivers > x64     | ~ C ) | ○ Search x64 |   |   |
| ✓                                                  | Name                                          | Date modified                                                                                              | Туре              | Size  |              |   |   |
| Deskton                                            | hideventfilter.cat                            | 7/25/2023 3:58 PM                                                                                          | Security Catalog  | 12 KB |              |   |   |
| Desktop y                                          | JidEventEilter inf                            | 7/25/2023 3:58 PM                                                                                          | Setup Information | 7 KB  |              |   |   |
| 👱 Downloads 🖈                                      | Open<br>Getit                                 | 2023 3:58 PM                                                                                               | System file       | 88 KB |              |   |   |
| 📔 Documents 🖈                                      | Print                                         |                                                                                                    |                   |       |              |   |   |
| 🔀 Pictures 🖈                                       | <u>I</u> nstall                               |                                                                                                    |                   |       |              |   |   |
| 🚞 DriverInstalli 🖈                                 | Scan with Microsoft Defender<br>Open with     |                                                                                                    |                   |       |              |   |   |
| > 📥 OneDrive                                       | Give access to                                | >                                                                                                    |                   |       |              |   |   |
| > 💻 This PC                                        | Copy <u>a</u> s path<br>ie <sup>2</sup> Share |                                                                                                    |                   |       |              |   |   |
| > REFLECT (D:)                                     | Restore previous versions                     |                                                                                                    |                   |       |              |   |   |
| Track (Fr)                                         | Se <u>n</u> d to                              | >                                                                                                    |                   |       |              |   |   |
| > 100IS (E:)                                       | Cu <u>t</u>                                   |                                                                                                    |                   |       |              |   |   |
| 3 items 1 item selecter                            | <u>C</u> opy<br>d 6.66 k                      |                                                                                                    |                   |       |              |   |   |
| <b>b</b>                                           | Constantin all and an at                      |                                                                                                    |                   |       |              |   |   |

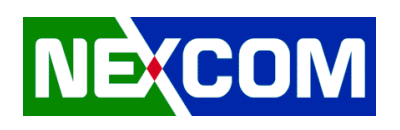

# 7. Audio

| Drivers                                       |                                          |                            |                   |        | _ | × |
|-----------------------------------------------|------------------------------------------|----------------------------|-------------------|--------|---|---|
| 🕂 New 🗸                                       | 0 6 6 1                                  | 🗸 Sort 🗸 🔳 View 🗸          |                   |        |   |   |
| $\leftarrow \rightarrow \cdot \cdot \uparrow$ | > RaptorLake-S_20231220 > 7.Audio > 1_In | tel_ISST-10.29.00.7919-ADL | > Drivers         | ~ C    |   |   |
| v de Oriekannen I                             | Name                                     | Date modified              | Туре              | Size   |   |   |
|                                               | 늘 Libs                                   | 2/21/2024 10:17 AM         | File folder       |        |   |   |
| 🛄 Desktop 📌                                   | and Topology                             | 2/21/2024 10:17 AM         | File folder       |        |   |   |
| 🛓 Downloads 🖈                                 | woV                                      | 2/21/2024 10:17 AM         | File folder       |        |   |   |
| 📒 Documents 🖈                                 | detectionverificationdrv.cat             | 2/9/2023 10:05 AM          | Security Catalog  | 40 KB  |   |   |
| 🔀 Pictures 🖈                                  | DetectionVerificationDrv.dll             | 2/9/2023 10:05 AM          | Application exten | 869 KB |   |   |
| 📒 DriverInstall: 🖈                            | DetectionVerificationDrv.inf             | 2/9/2023 10:05 AM          | Setup Information | 19 KB  |   |   |
| > 📥 OneDrive                                  | intcaudiobus.cat                         | 2/9/2023 10:05 AM          | Security Catalog  | 38 KB  |   |   |
|                                               | IntcAudioBus.inf                         | 2/9/2023 10:05 AM          | Setup Information | 34 KB  |   |   |
| > 💻 This PC                                   | IntcAudioBus.s Type: Setup Information   | 023 10:05 AM               | System file       | 307 KB |   |   |
| > 🕳 REFLECT (D:)                              | Size: 33.8 KB<br>Date modified: 2/9/2023 | 10:05 AM 023 10:05 AM      | Security Catalog  | 43 KB  |   |   |
| > 🕳 Tools (E:)                                | IntcBTAu.inf                             | 2/9/2023 10:05 AM          | Setup Information | 121 KB |   |   |
| 38 items 1 item selected                      | 33.8 KB                                  | 3/0/3033 10.0E ANA         | с                 | 057 VD |   |   |

# 7.1 Enter 7.Audio > 1 Intel ISST-10.29.00.7919-ADL > Drivers folder

7.2 Right-Click on IntcAudioBus.inf and Install

| Drivers                                       |                                         |                               |                   |         |                  | _ | ×   |
|-----------------------------------------------|-----------------------------------------|-------------------------------|-------------------|---------|------------------|---|-----|
| 🕂 New 🗸                                       | 0 6 6 6                                 | ∿ Sort ~ ≡ View ~             |                   |         |                  |   |     |
| $\leftarrow \rightarrow \cdot \cdot \uparrow$ | > RaptorLake-S_20231220 > 7.Audio > 1_I | ntel_ISST-10.29.00.7919-ADL > | Drivers           | ~ C     | , Search Drivers |   |     |
| N 🔶 Quick accore                              | Name                                    | Date modified                 | Туре              | Size    |                  |   |     |
|                                               | Libs                                    | 2/21/2024 10:17 AM            | File folder       |         |                  |   |     |
| E Desktop 🖈                                   | 🦰 Тороlоду                              | 2/21/2024 10:17 AM            | File folder       |         |                  |   | - 1 |
| 🚽 Downloads 🖈                                 | 🔁 WoV                                   | 2/21/2024 10:17 AM            | File folder       |         |                  |   | - 1 |
| 📔 Documents 🖈                                 | detectionverificationdrv.cat            | 2/9/2023 10:05 AM             | Security Catalog  | 40 KB   |                  |   |     |
| 🔀 Pictures 🖈                                  | DetectionVerificationDrv.dll            | 2/9/2023 10:05 AM             | Application exten | 869 KB  |                  |   |     |
| 🚞 DriverInstalli 🖈                            | DetectionVerificationDrv.inf            | 2/9/2023 10:05 AM             | Setup Information | 19 KB   |                  |   |     |
| > 🌰 OneDrive                                  | intcaudiobus.cat                        | 2/9/2023 10:05 AM             | Security Catalog  | 38 KB   |                  |   |     |
| > This PC                                     | Inte Audia Due inf                      | 2/0/2023 10:05 AM             | Setup Information | 34 KB   |                  |   |     |
| · -                                           | Open<br>Getit                           | 023 10:05 AM                  | System file       | 307 KB  |                  |   |     |
| > 📻 REFLECT (D:)                              | Print                                   | 023 10:05 AM                  | Security Catalog  | 43 KB   |                  |   |     |
| > 🕳 Tools (E:)                                | Install                                 | 023 10:05 AM                  | Setup Information | 121 KB  |                  |   |     |
| 38 items 1 item selecte                       | Open with                               | 022 10.05 AM                  | C                 | 057 1/0 |                  |   |     |

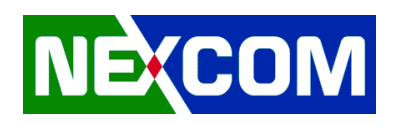

## 7.3 Right-Click on IntcOED.inf and Install

| 📒 Drivers                                               |                                       |                             |                   |          |                    | <u></u> | × |
|---------------------------------------------------------|---------------------------------------|-----------------------------|-------------------|----------|--------------------|---------|---|
| 🕀 New 🗸                                                 | 0 10 6) 12 10                         | ∿ Sort ~ 🔳 View ~           |                   |          |                    |         |   |
| $\leftrightarrow$ $\rightarrow$ $\checkmark$ $\uparrow$ | RaptorLake-S_20231220 > 7.Audio > 1_I | ntel_ISST-10.29.00.7919-ADL | > Drivers         | ~ C      | . ○ Search Drivers |         |   |
| ✓ ★ Quick access                                        | Name ^                                | Date modified               | Туре              | Size     |                    |         |   |
| 🛄 Desktop 📌                                             | intcbtau.cat                          | 2/9/2023 10:05 AM           | Security Catalog  | 43 KB    |                    |         |   |
| 🛓 Downloads 🖈                                           | 🚮 IntcBTAu.inf                        | 2/9/2023 10:05 AM           | Setup Information | 121 KB   |                    |         |   |
| Documents *                                             | 🚯 IntcBTAu.sys                        | 2/9/2023 10:05 AM           | System file       | 857 KB   |                    |         |   |
| 🔀 Pictures 🔹                                            | intcdmic.cat                          | 2/9/2023 10:05 AM           | Security Catalog  | 42 KB    |                    |         |   |
| 🚞 DriverInstall: 🖈                                      | IntcDMic.inf                          | 2/9/2023 10:05 AM           | Setup Information | 110 KB   |                    |         |   |
| Dav Drive                                               | IntcDMic.sys                          | 2/9/2023 10:05 AM           | System file       | 743 KB   |                    |         |   |
| > Chebrive                                              | intcoed.cat                           | 2/9/2023 10:05 AM           | Security Catalog  | 140 KB   |                    |         |   |
| > 💻 This PC                                             |                                       | 2/0/2023 10:05 AM           | Setup Information | 58 KB    |                    |         |   |
| > REFLECT (D:)                                          | Open<br>Edit                          | 023 10:05 AM                | System file       | 1,236 KB |                    |         |   |
| ) - Tools (Fr)                                          | Print                                 | 023 10:05 AM                | Security Catalog  | 43 KB    |                    |         |   |
| / = 100is (E)                                           | Install                               | 023 10:05 AM                | Setup Information | 156 KB   |                    |         |   |
| 38 items 1 item selected                                | 1 57.8 Open with                      |                             |                   |          |                    |         |   |

#### 7.4 Enter 7.Audio > 2.9066 FF00 PG476 Win10 RS4 RS5 19H1 20H1 Win7 WHQL folder

| 2.9066_FF00_PG476_Win                                   | 10_RS4_RS5_19H1_20H1_Win7_WHQL           |                                       |                      |                  | - 🗆 X                                            |
|---------------------------------------------------------|------------------------------------------|---------------------------------------|----------------------|------------------|--------------------------------------------------|
| 🕀 New 🗸                                                 |                                          | V Sort ∽                              |                      |                  |                                                  |
| $\leftrightarrow$ $\rightarrow$ $\checkmark$ $\uparrow$ | « 7.Audio > 2.9066_FF00_PG476_Win10_RS4_ | RS5_19H1_20H1_Win7_WHQ                | L                    | ~ C              | Search 2.9066_FF00_PG476_Win10_RS4_RS5_19H1_20H1 |
| ✓ 📩 Quick access                                        | Name ^                                   | Date modified<br>o/ 18/2020 5:55 PIVI | Type<br>Capinet File | Size<br>0,008 KB |                                                  |
| 📒 Desktop 📌                                             | 🗋 data1.hdr                              | 6/18/2020 5:55 PM                     | HDR File             | 45 KB            |                                                  |
| 🚽 Downloads 🖈                                           | 🗄 data2.cab                              | 6/18/2020 5:55 PM                     | Cabinet File         | 1 KB             |                                                  |
| 📔 Documents 🖈                                           | 🗟 ISSetup.dll                            | 6/18/2020 8:02 PM                     | Application exten    | 794 KB           |                                                  |
| 🔀 Pictures 🔹                                            | layout.bin                               | 6/18/2020 5:55 PM                     | BIN File             | 2 KB             |                                                  |
| 🚞 DriverInstalli 🖈                                      | RtlExUpd.dll                             | 12/19/2019 3:07 PM                    | Application exten    | 2,810 KB         |                                                  |
|                                                         | 🔄 Setup.exe                              | 6/18/2020 8:02 PM                     | Application          | 1,177 KB         |                                                  |
|                                                         | 🗟 setup.ini                              | 6/18/2020 7:36 PM                     | Configuration sett   | 6 KB             |                                                  |
| > 💻 This PC                                             | setup.inx                                | 6/18/2020 5:55 PM                     | INX File             | 551 KB           |                                                  |
| > REFLECT (D:)                                          | setup.isn                                | 5/13/2014 12:07 PM                    | ISN File             | 254 KB           |                                                  |
| > Tools (E:)                                            | setup.iss                                | 5/31/2005 4:01 PM                     | ISS File             | 1 KB             |                                                  |
|                                                         | USetup.iss                               | 11/14/2007 3:18 PM                    | ISS File             | 1 KB             | I                                                |
| 46 items 1 item selected                                | 1.14 MB                                  |                                       |                      |                  |                                                  |

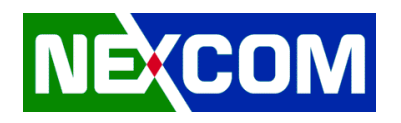

## 7.5 Execute Setup.exe

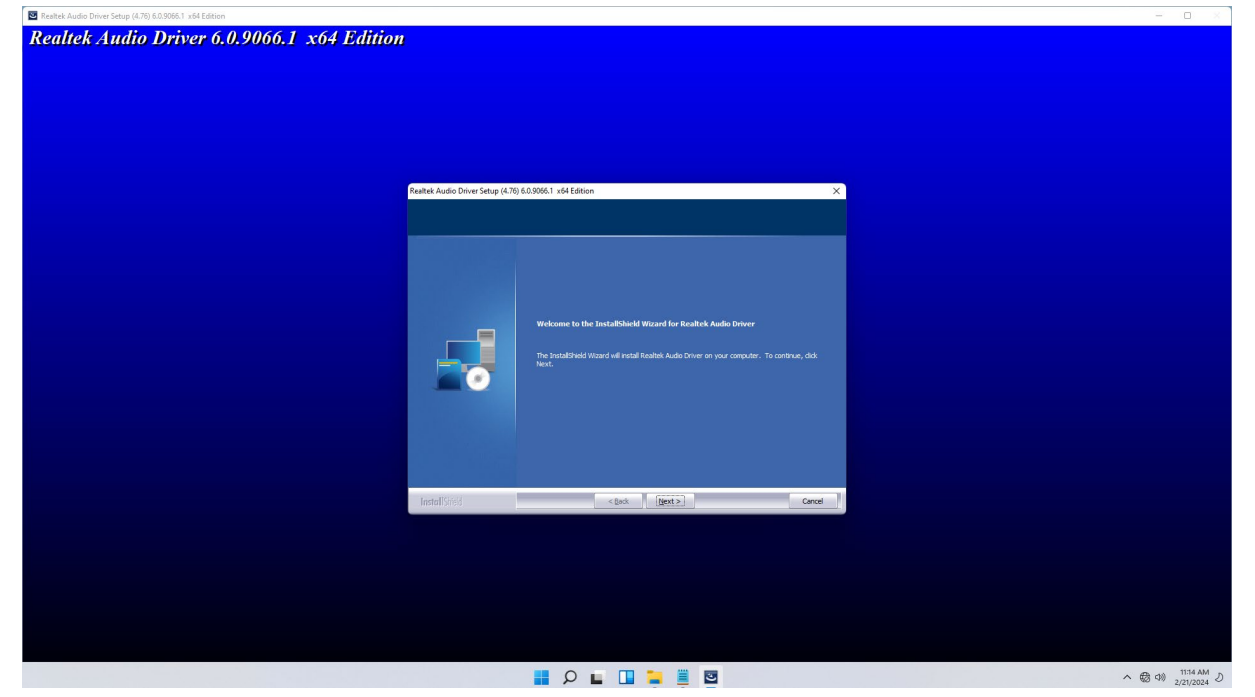

7.6 Restart Windows to apply driver changes

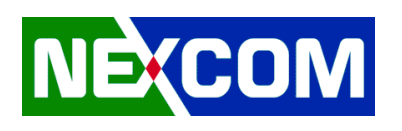

# <u>8. LAN</u>

## 8.1 Enter 8.LAN driver > Release 28.2.1 folder

| Release_28.2.1        |                                                            | th Sort × ≡ View ×   |                    |         |                         | - 0 | × |
|-----------------------|------------------------------------------------------------|----------------------|--------------------|---------|-------------------------|-----|---|
|                       | <ul> <li>RaptorLake-S_20231220 &gt; 8.LAN_drive</li> </ul> | r > Release_28.2.1   |                    | ~ C     | , Search Release_28.2.1 |     |   |
|                       | Name                                                       | Date modified        | Туре               | Size    |                         |     |   |
| Quick access          | 🚞 PROXGB                                                   | 2/21/2024 10:18 AM   | File folder        |         |                         |     |   |
| E Desktop 🖈           | 3rd_party_licenses.txt                                     | 12/20/2023 10:07 AM  | Text Document      | 21 KB   |                         |     |   |
| 🛓 Downloads 🖈         | 3rd_party_licenses_BSD.txt                                 | 12/20/2023 10:07 AM  | Text Document      | 9 KB    |                         |     |   |
| Documents *           | 3rd_party_licenses_GPL.txt                                 | 12/20/2023 10:07 AM  | Text Document      | 30 KB   |                         |     |   |
| 🛃 Pictures 🔹 🖈        | 3rd_party_licenses_tools.txt                               | 12/20/2023 10:07 AM  | Text Document      | 11 KB   |                         |     |   |
| 🚞 DriverInstall: 🖈    | 🗐 Autorun.exe                                              | 12/20/2023 10:07 AM  | Application        | 126 KB  |                         |     |   |
| OneDrive              | Autorun.exe.config                                         | 12/20/2023 10:07 AM  | CONFIG File        | 2 KB    |                         |     |   |
| This PC               | 📓 Autorun.ini                                              | 12/20/2023 10:07 AM  | Configuration sett | 1 KB    |                         |     |   |
|                       | C index.htm                                                | 12/20/2023 10:07 AM  | Microsoft Edge H   | 2 KB    |                         |     |   |
| REFLECT (D:)          | 💽 legaldis.htm                                             | 12/20/2023 10:07 AM  | Microsoft Edge H   | 1 KB    |                         |     |   |
| - Tools (E:)          | C license.htm                                              | 12/20/2023 10:07 AM  | Microsoft Edge H   | 12 KB   |                         |     |   |
| items 1 item selected | 1 125 KB                                                   | 12/20/2022 10.07 884 | N.C                | 150 1/0 |                         |     | = |

## 8.2 Execute Autorun.exe

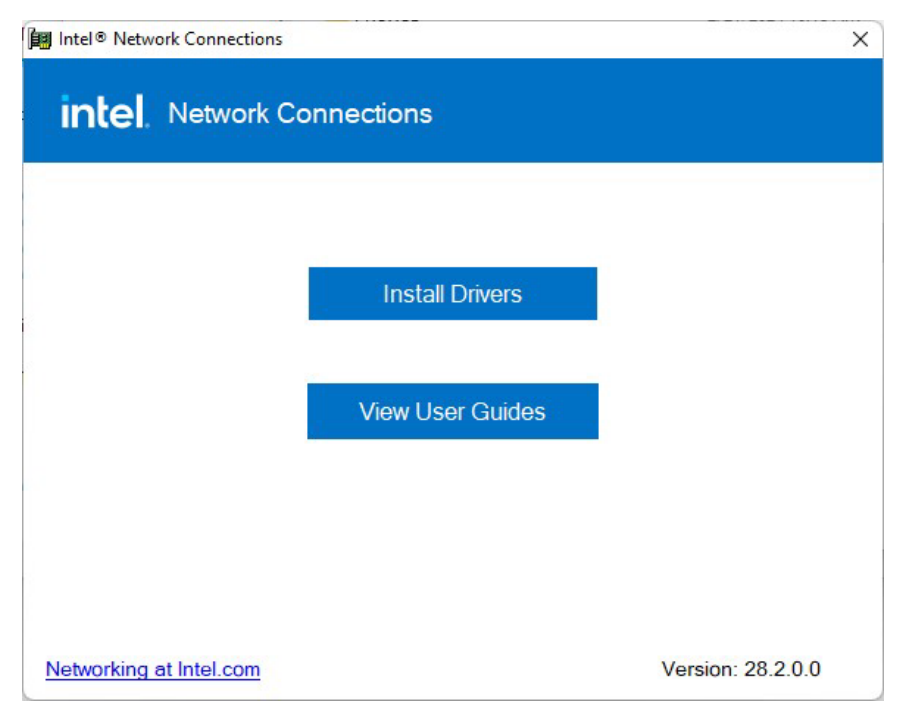

8.3 Restart Windows to apply driver changes